## 新進教師首次登入【1 CAMPUS】校務行政系統操作說明

- (一)登入帳密:
  - 帳號: <u>帳號@ylvs.tw(完整信箱)</u>

密碼:教師自行設定的信箱密碼(忘記密碼請洽設備組)

圖示:(一定要在紅色框處登入)

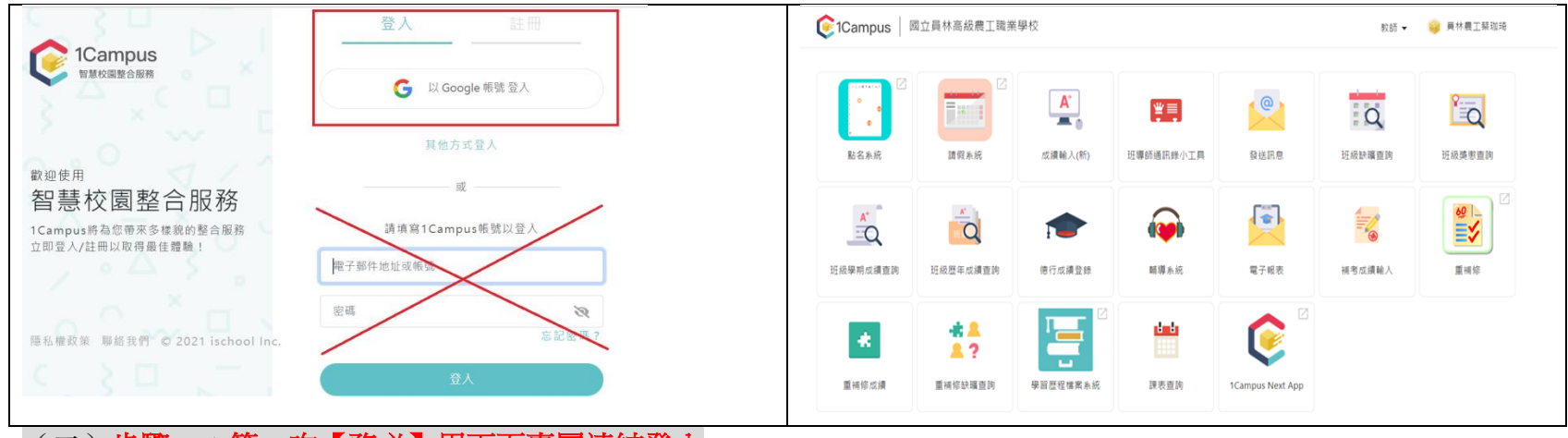

(二)步驟一:第一次【務必】用下面專屬連結登入

日間部:<u>https://1campus.net/?school=h.ylvs.chc.edu.tw</u>

進修部(園藝科)<u>https://1campus.net/?school=n.ylvs.chc.edu.tw</u>

進修部(烘焙科)<u>https://1campus.net/?school=n.ylvs.chc.edu.tw</u>

(三)如教師同時在日間部和進修部(園藝科)授課,則該位教師第一次登入時,必須分別在「日間部」和「進修部 (園藝科)」各點選一次其專屬連結啟動系統及帳號;第二次起便可在「身分」處選擇欲使用之教師身分以登

打成績或查詢學生資訊。

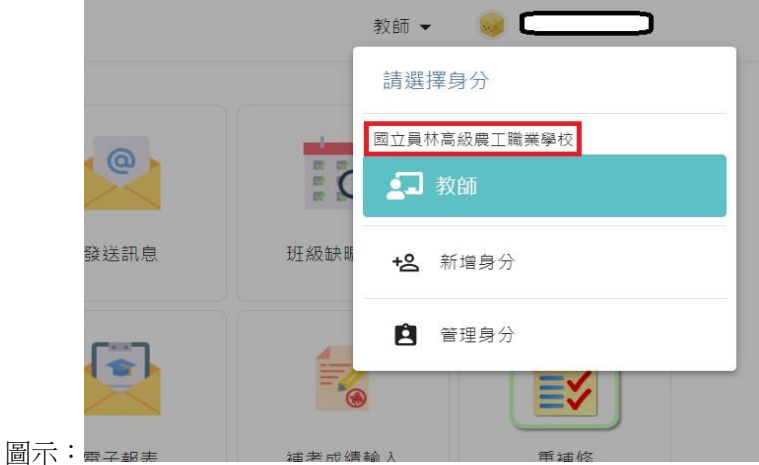

(四) 步驟二:手機搜屬APP-<u>1 Campus next</u>,下載後一樣使用「Google 登入」(帳密同說明五之(二)之帳密), 即可登入系統。(一定要先處理步驟一,再下載手機APP)

|                | A:47       |            |
|----------------|------------|------------|
| 1Campus        |            |            |
|                | 國立員林高級農工職業 |            |
| G 使用 Google 登入 |            |            |
| (              | 學生資訊 電子報表  | 發送訊息       |
| ( ⇔ 使用更多方式登入   |            |            |
|                | 課堂點名 校園午餐  | e 重重 补前 ①多 |

(五)無法進入日間部請洽詢註冊組長;無法進入進修部(園藝科)和進修部(烘焙科),請洽進修部教組長。